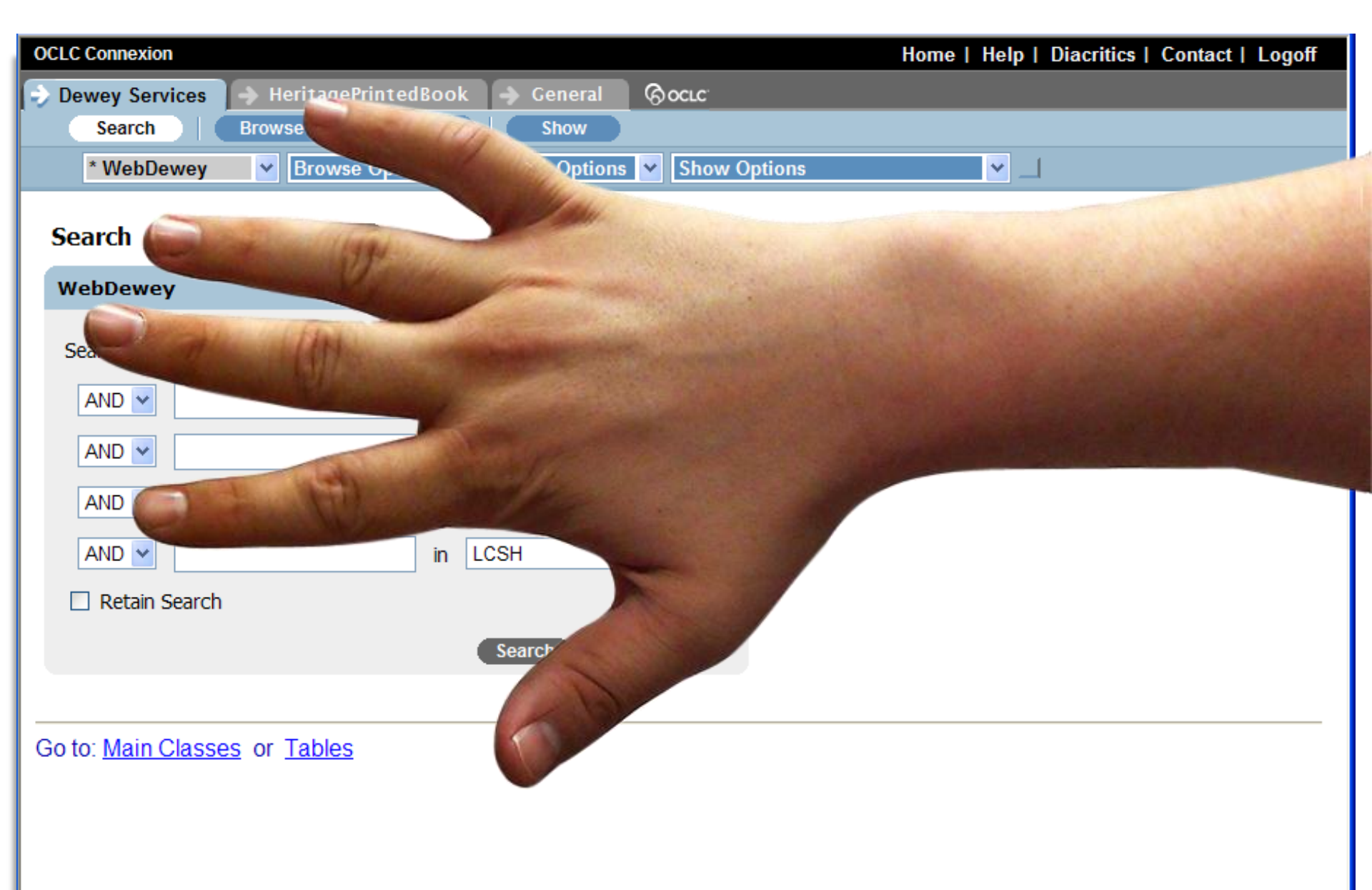

|                                                 |                               | Home   Help   Preferences   Main     | Classes   Tables   Contact   Logoff |
|-------------------------------------------------|-------------------------------|--------------------------------------|-------------------------------------|
| SEARCH ADVANCED SEARCH                          |                               |                                      | English VebDewey (EN)               |
|                                                 | WebC                          | <b>Newey</b>                         |                                     |
| Main Classes                                    |                               | Tables                               |                                     |
| Home 000 100 200 300 400 500 600 700            | <u>300</u> 900                | Home T1 T2 T3 T3A T3B T3C T4 T5 T    | <u>6</u>                            |
| Dewey Services                                  |                               |                                      |                                     |
| Home At a glance Overview Introduction Glossary | Relocations & Discontinuation | ns                                   |                                     |
|                                                 |                               |                                      |                                     |
| WebDewey 2.0 is designed with                   | the occasional user           | in mind, but robust enough for an ex | perienced user.                     |
|                                                 |                               |                                      |                                     |
|                                                 |                               |                                      |                                     |
|                                                 |                               |                                      |                                     |
|                                                 |                               |                                      |                                     |
|                                                 |                               |                                      |                                     |

Buttons for searching, browsing, and locating user & institution comments appear at the top of each screen, as do links to Preferences, Main classes, Tables and more.

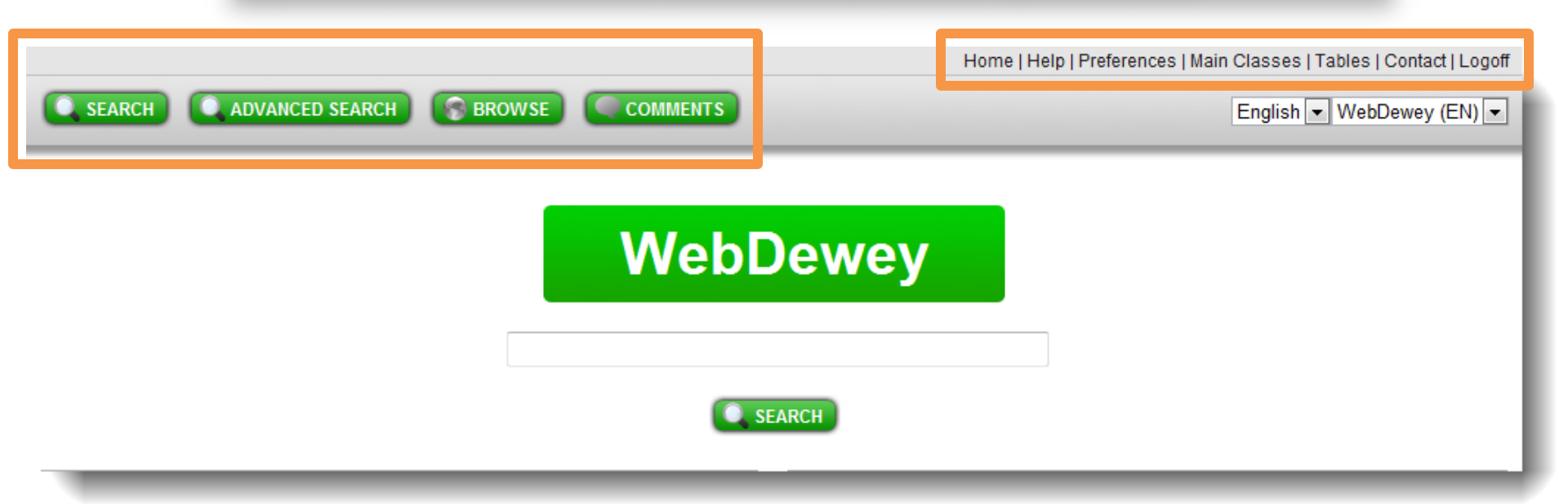

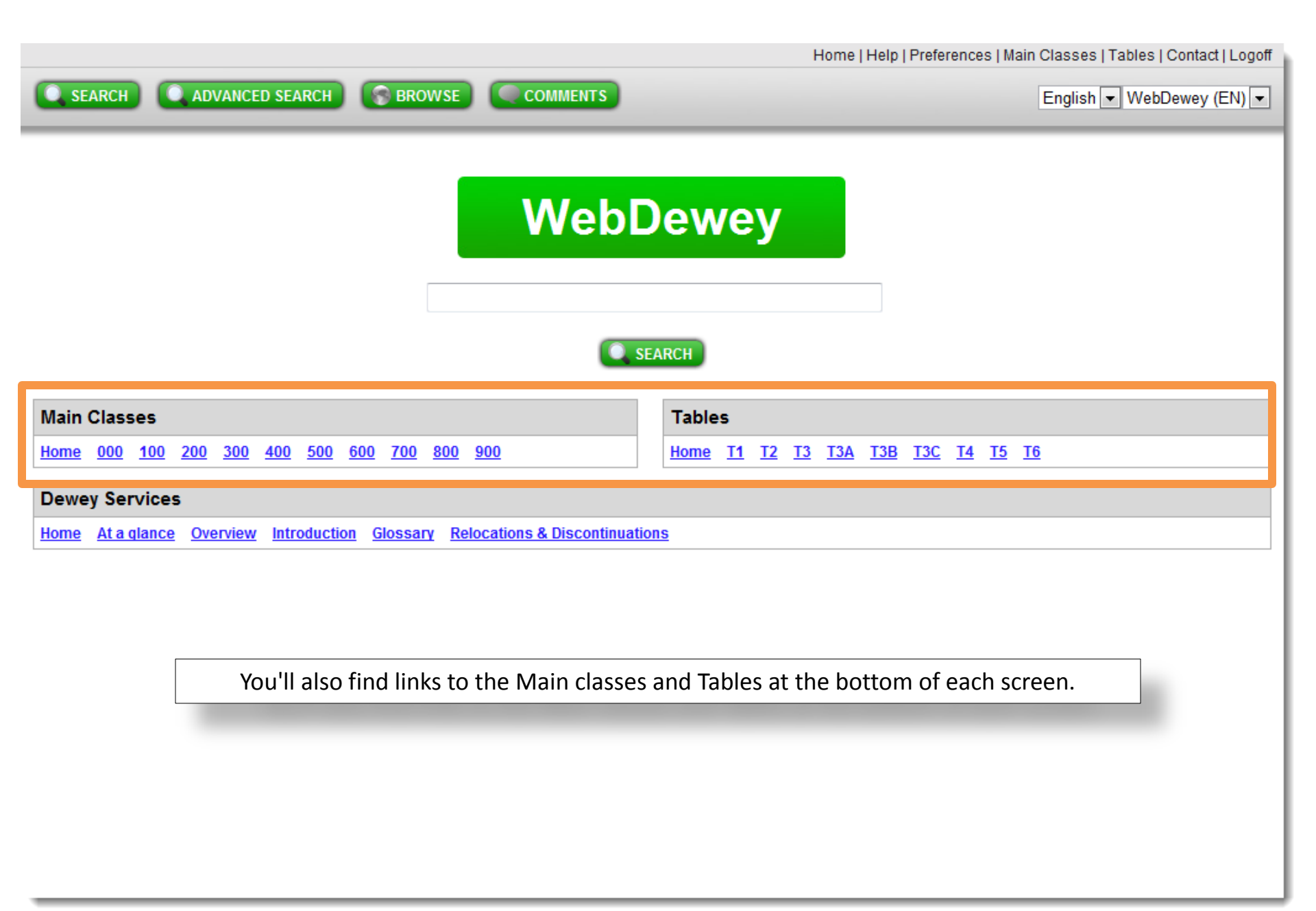

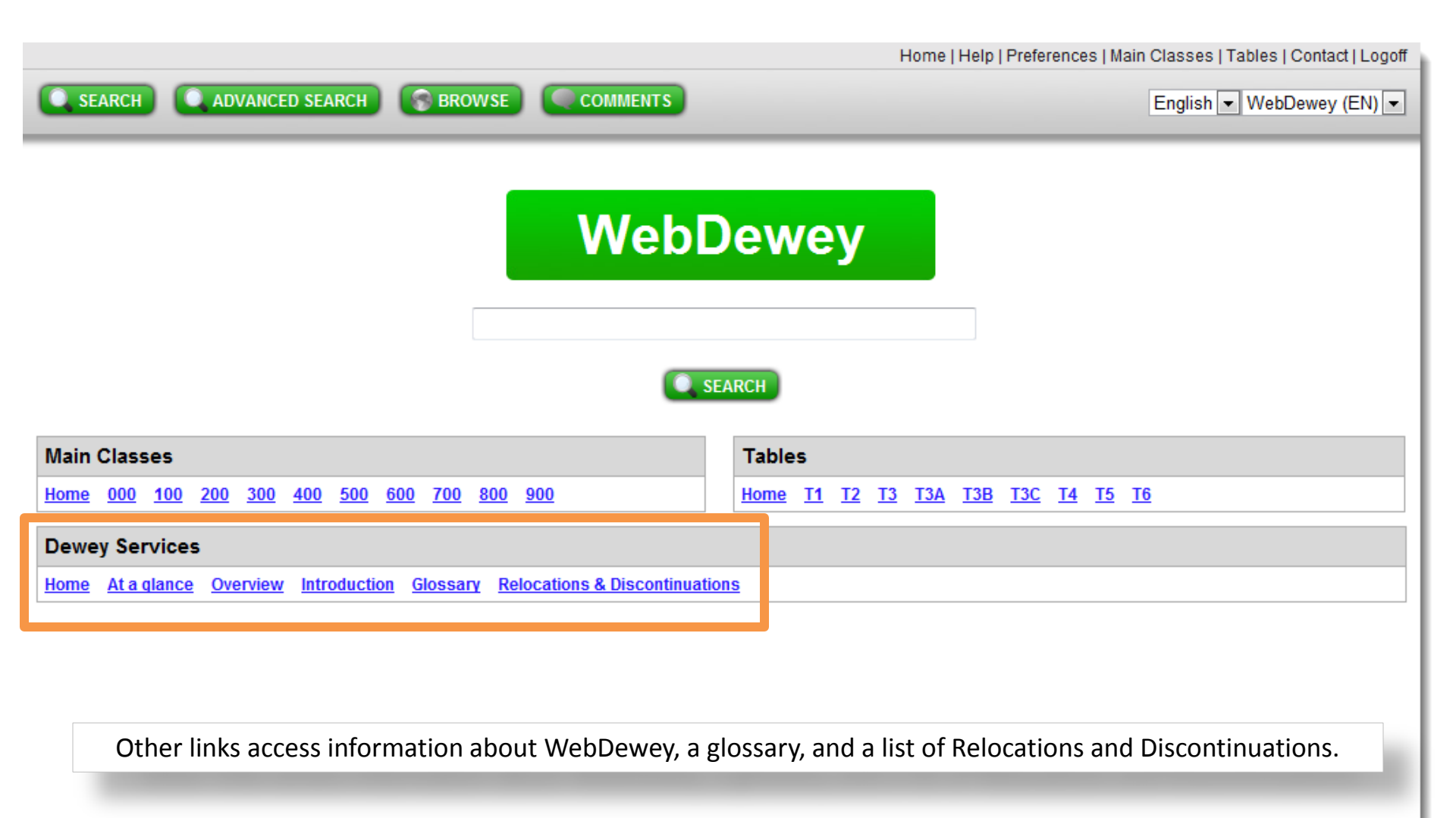

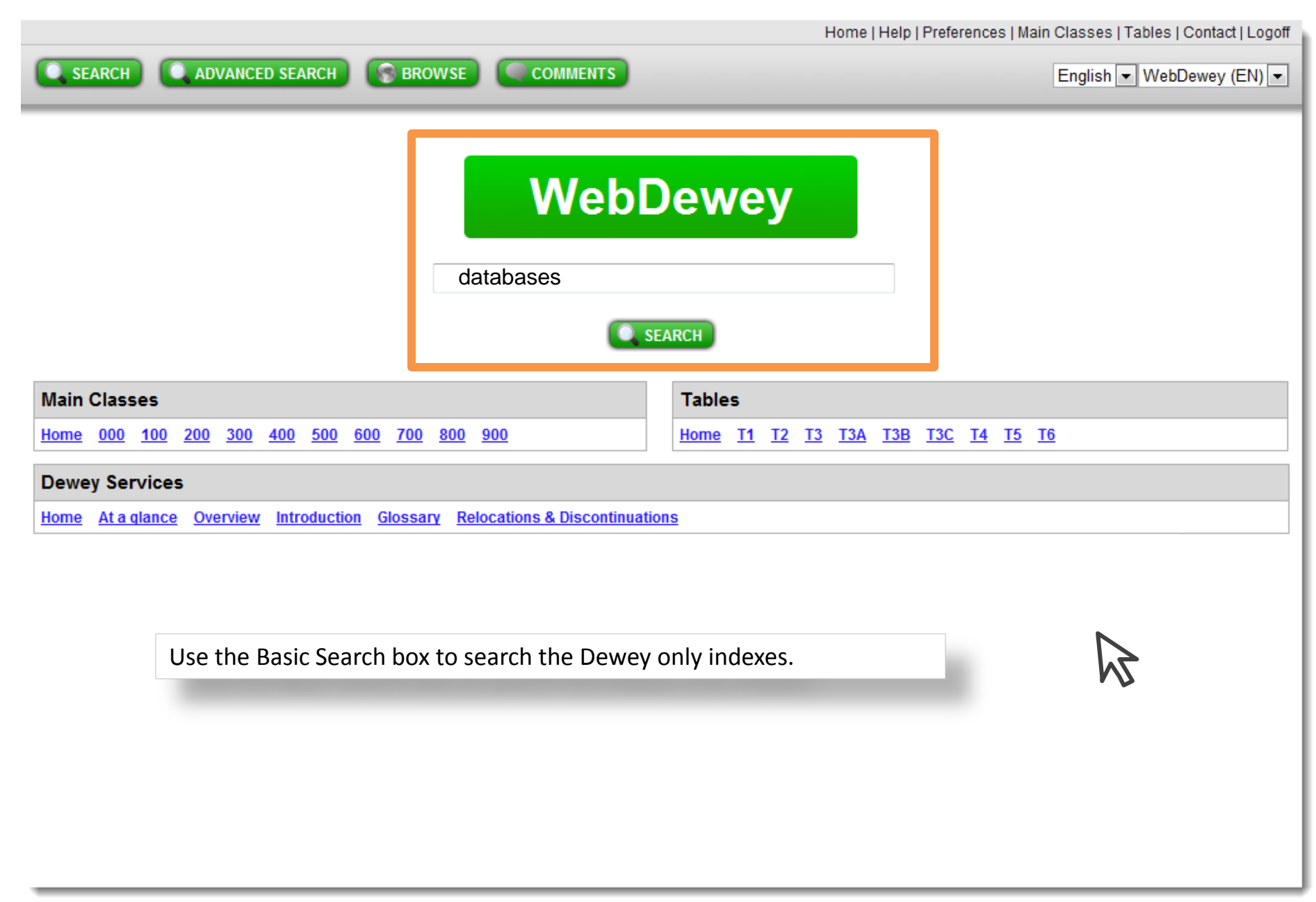

|          |                             |                                             | Home   Help   Preferences   Main Classes   Tables   Contact   Logo |
|----------|-----------------------------|---------------------------------------------|--------------------------------------------------------------------|
| O SEA    | RCH Q ADVANCED SEARCH       |                                             | English 👻 WebDewey (EN) 👻                                          |
| Searc    | h © Browse databases        | in All Fields 💌 🚺 QUICK SEA                 | RCH SEARCH HISTORY                                                 |
|          |                             |                                             |                                                                    |
| uild     |                             |                                             |                                                                    |
| 1 record | ds found                    |                                             | Results per page: 30 Show page: 4 1 /2                             |
| Search   | n Results                   |                                             |                                                                    |
|          | T1 0040                     | Change how man                              | y items                                                            |
| 1.       | 11-0216                     | Lists, inventories, catalogs display per pa | age.                                                               |
| 2.       | <u>11025</u>                | Directories of persons and                  |                                                                    |
| 3.       | 005.4                       | *Distributed processing                     |                                                                    |
| 4.<br>E  | 005.4                       | *Systems programming and programs           |                                                                    |
| э.<br>е  | 005.74                      | Mathematical logic                          | nlave vour coarch rocults in a sustamizable lis                    |
| 0.       | 005.74015113                | wathernaucal logic vvebDewey 2.0 UIS        |                                                                    |
| 1.       | 005.7402854078              | where you select a                          | record by clicking a link.                                         |
| o.<br>0  | 005.74000                   | *Database design and architecture           |                                                                    |
| 9.<br>10 | 005.75                      | Specific types of data files and databases  |                                                                    |
| 11       | 00517521                    | Elatific databases                          | N .                                                                |
| 12       | 005 753                     | *Temporal spatial constraint databases      | 5                                                                  |
| 13       | 005 754-005 757             | Databases based on specific data models     | N)                                                                 |
| 14       | 005 754                     | *Network databases                          |                                                                    |
| 15       |                             | *Hierarchical databases                     |                                                                    |
| 16       | 005 756                     | *Relational databases                       |                                                                    |
| 17.      | 005.757                     | *Object-oriented databases                  |                                                                    |
| 18.      | 005.758                     | *Distributed data files and databases       |                                                                    |
| 19.      | 005.759                     | *Full-text database management systems      |                                                                    |
| 20.      | 005[.7592]                  | Hypertext databases                         |                                                                    |
| 21.      | 006.33                      | *Knowledge-based systems                    |                                                                    |
| 22.      | 006.7                       | *Multimedia systems                         |                                                                    |
| 23.      | 025.04                      | Information storage and retrieval systems   |                                                                    |
| 24.      | M 025.04, 025.06 vs. 005.74 | Data files and databases                    |                                                                    |
| 25.      | 025.0422                    | Web sites                                   |                                                                    |
| 26.      | 025.30285574                | Applications of data files and databases    |                                                                    |
| 27       | 323 4482                    | Freedom from government surveillance        |                                                                    |

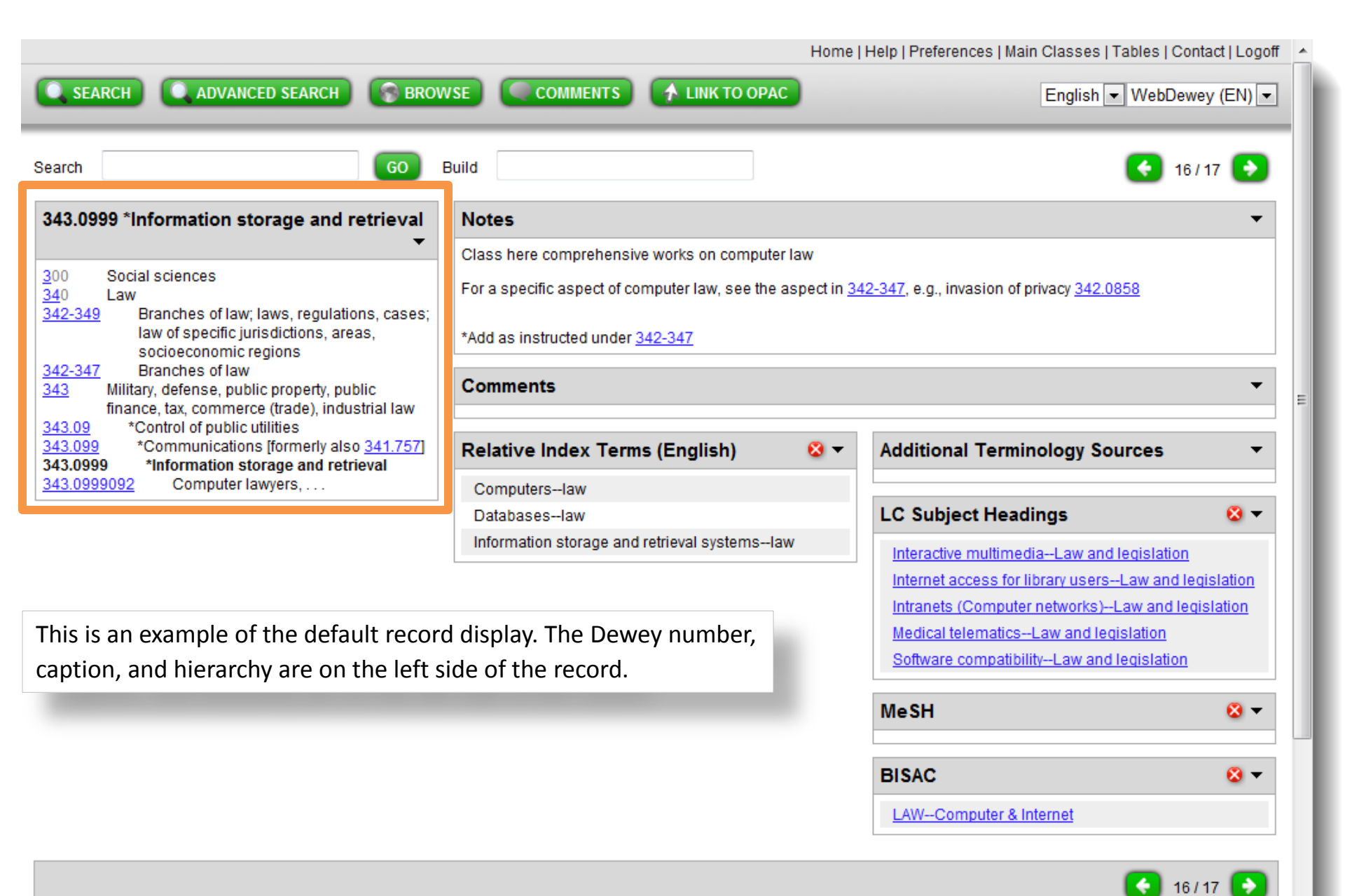

| h GO                                                                                                    | Build                                                                                                    | 46/47                                                                                                    |
|----------------------------------------------------------------------------------------------------|----------------------------------------------------------------------------------------------------|----------------------------------------------------------------------------------------------------|
| .0999 *Information storage and retrieval         Social sciences         Law         349 Branches of law; laws, regulations, cases;         law of specific jurisdictions, areas,         socioeconomic regions         347 Branches of law         Military, defense, public property, public         finance, tax, commerce (trade), industrial law         09 *Control of public utilities         *Communications [formerly also 341.757]         0999 *Information storage and retrieval         0999092       Computer lawyers, | Notes         Class here comprehensive works on computer law         For a specific aspect of computer law, see the aspect in 3         *Add as instructed under 342-347         Comments         Relative Index Terms (English)         S         Computerslaw         Databaseslaw         Information storage and retrieval systemslaw | <ul> <li>■ Additional Terminology Sources</li> <li>■ Additional Terminology Sources</li> <li>■ LC Subject Headings</li> <li>■ Interactive multimedia-Law and legislation<br/>Internet access for library users-Law and legislation<br/>Intranets (Computer networks)-Law and legislation<br/>Medical telematics-Law and legislation<br/>Software compatibility-Law and legislation</li> </ul> |
| To the right are the notes and u<br>also find the Relative Index terr<br>Congress Subject Headings loca                                                                                                    | user comments, you will<br>ms, and Library of<br>ated below                                                                                                    | MeSH SI ▼<br>BISAC SI ▼<br>LAWComputer & Internet                                                                                                    |

.

|                                                                                                    | Home                                                       | Help   Preferences   Main Classes   Tables   Contact   Logo |  |  |  |
|----------------------------------------------------------------------------------------------------|------------------------------------------------------------|-------------------------------------------------------------|--|--|--|
| SEARCH 🔍 ADVANCED SEARCH 🕞 BI                                                                                                    | OWSE COMMENTS A LINK TO OPAC                               | English ▼ WebDewey (EN) ▼                                   |  |  |  |
| h                                                                                                    | Build                                                      | 长 16/17 📀                                                   |  |  |  |
| .0999 *Information storage and retrieva                                                                                                    | Notes                                                      | •                                                           |  |  |  |
|                                                                                                    | Class here comprehensive works on computer law             |                                                             |  |  |  |
| Social sciences                                                                                                    | For a specific aspect of computer law, see the aspect in 3 | 42-347, e.g., invasion of privacy <u>342.0858</u>           |  |  |  |
| 349 Branches of law; laws, regulations, case                                                                                                    | ;                                                          |                                                             |  |  |  |
| law of specific jurisdictions, areas,<br>socioeconomic regions                                                                                             | *Add as instructed under <u>342-347</u>                    |                                                             |  |  |  |
| 347 Branches of law<br>Military defense public property public                                                                                             | Comments                                                   | <b>•</b>                                                    |  |  |  |
| finance, tax, commerce (trade), industrial law                                                                                                    |                                                            |                                                             |  |  |  |
| 09         *Control of public dulities           099         *Communications [formerly also <u>341.757</u> 0999         *Information storage and retrieval | Relative Index Terms (English) 🛛 😣 🔻                       | Additional Terminology Sources                              |  |  |  |
| 0999092 Computer lawyers,                                                                                                    | Computerslaw                                               |                                                             |  |  |  |
|                                                                                                    | Databaseslaw                                               | LC Subject Headings 🛛 😣 🔻                                   |  |  |  |
|                                                                                                    | Information storage and retrieval systemslaw               | Interactive multimediaLaw and legislation                   |  |  |  |
|                                                                                                    |                                                            | Internet access for library usersLaw and legislation        |  |  |  |
|                                                                                                    |                                                            | Intranets (Computer networks)Law and legislation            |  |  |  |
|                                                                                                    |                                                            | Medical telematicsLaw and legislation                       |  |  |  |
|                                                                                                    |                                                            | Software comparishing-Law and registation                   |  |  |  |
|                                                                                                    |                                                            | MeSH 🛛 😵 🔻                                                  |  |  |  |
| as well as the N                                                                                                    | anned MeSH and BISAC terms                                 |                                                             |  |  |  |
|                                                                                                    |                                                            | BISAC 🔕 🗸                                                   |  |  |  |
|                                                                                                    |                                                            | LAWComputer & Internet                                      |  |  |  |
|                                                                                                    |                                                            |                                                             |  |  |  |
|                                                                                                    |                                                            |                                                             |  |  |  |

 $\overline{\mathbf{v}}$ 

|                                                                                                    | н                                                                                                    | lome  Help Preferences  Main Classes   Tables   Contact Logoff |
|----------------------------------------------------------------------------------------------------|----------------------------------------------------------------------------------------------------|----------------------------------------------------------------|
| SEARCH ADVANCED SEARCH SBROWSE                                                                                                    | COMMENTS                                                                                                    | English 🔽 WebDewey (EN) 🔽                                      |
| Search GO                                                                                                    | Build                                                                                                    | 23/31 💽                                                        |
| 025.04 Information storage and retrieval systems         000       Computer science, information & general works         020       Library & information sciences         025       Operations of libraries, archives, information centers         025.04       Information storage and retrieval systems         025.04       Women-information systems use,                                                                                                    | BISAC<br><u>COMPUTERSOnline ServicesGeneral</u><br><u>COMPUTERSOnline ServicesResource Directories</u><br><u>COMPUTERSSystem AdministrationStorage &amp; Retrieval</u>                                                                                                    | ₩ -                                                            |
| 025.04087 Disabled personsinformation systems use, .                                                                                                    | LC SubjectHeadings                                                                                                    | & ▼                                                            |
| 025.042       World Wide Web         Relative Index Terms (English)         Automated information systems         Campus-wide information systems         Campus-wide information systems         Campus-wide information systems         Campus-wide information systems         Computer network resources         Data banks         Data bases         Databases         Databases <td>Children's electronic reference sources<br/>Clumps (Information retrieval)<br/>Cross-language information retrieval<br/>EPIC (Information retrieval system)<br/>Electronic government information<br/>Electronic information resources<br/>Electronic information resources<br/>Electronic reference sources<br/>Girls' computer network resources<br/>Institutional repositories<br/>Keyword searching<br/>resources</td> <td></td> | Children's electronic reference sources<br>Clumps (Information retrieval)<br>Cross-language information retrieval<br>EPIC (Information retrieval system)<br>Electronic government information<br>Electronic information resources<br>Electronic information resources<br>Electronic reference sources<br>Girls' computer network resources<br>Institutional repositories<br>Keyword searching<br>resources |                                                                |
| Full-text databasesinformation science                                                                                                    | Notes                                                                                                    | •                                                              |
| Online information systems<br>Precision (Information science)                                                                                                    | Comments                                                                                                    | •                                                              |
| Recall (Information science)                                                                                                    |                                                                                                    | Additional Terminology Sources                                 |
| Relevance (Information science)                                                                                                    |                                                                                                    | Auditorial Terminology Sources                                 |
|                                                                                                    |                                                                                                    | Me SH 🛛 🗙 🔻                                                    |
|                                                                                                    |                                                                                                    |                                                                |

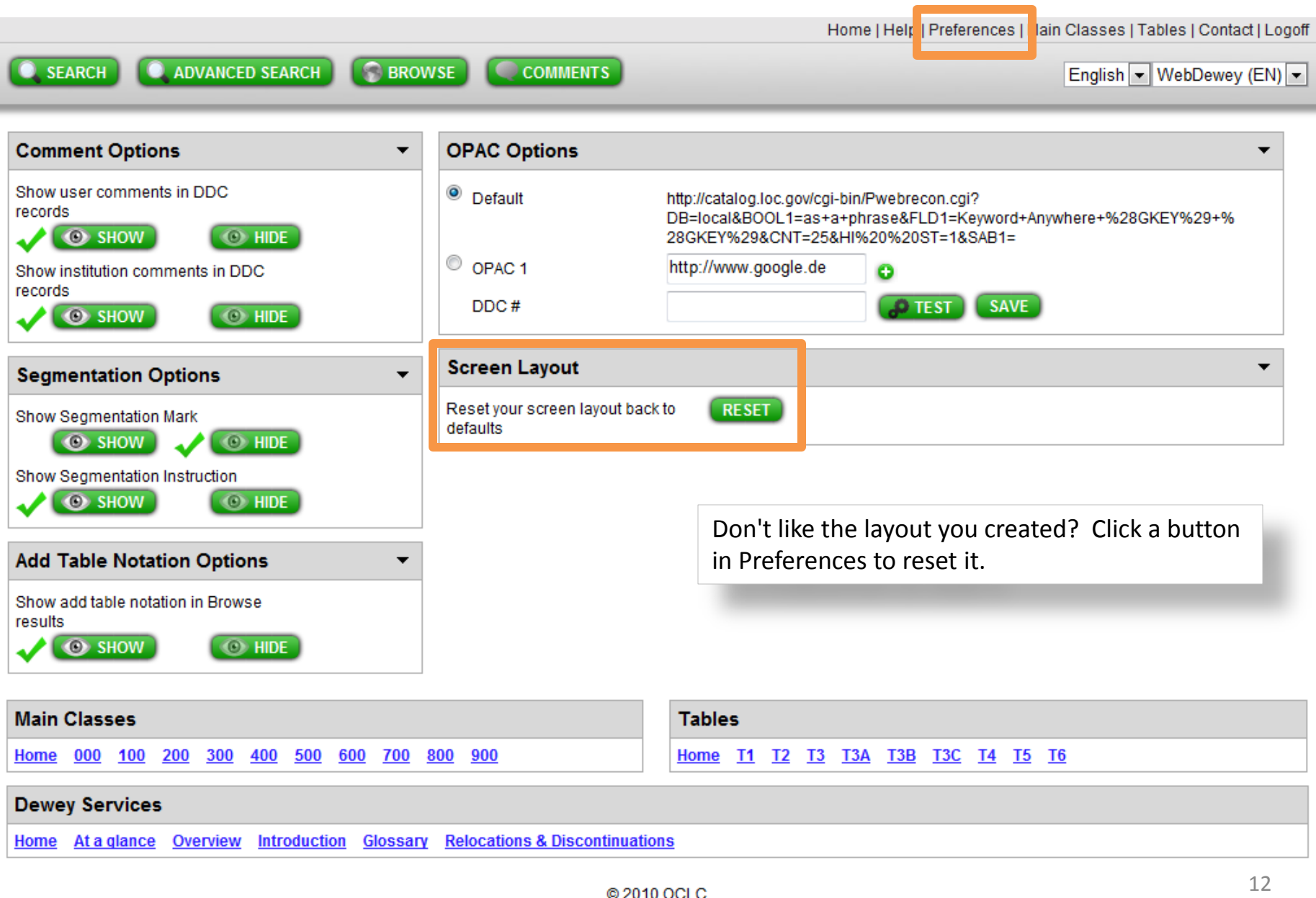

Domestic and international trademarks and/or service marks of OCLC Online Computer Library Center, Inc. and its affiliates

Home | Help | Preferences | Main Classes | Tables | Contact | Logo English 🕶 WebDewey (EN) 👻 ADVANCED SEARCH BROWSE COMMENTS SEARCH SEAR( (EN) -LC Subject Headings BACK Search ÷ LDR 00000cz##a2200000n##4500 001 och00188854 025.04 lr systems 005 Terms on the WebDewey 2.0 records -- that are 20101014134254.0 hyperlinked -- go to their authority file records. 008 050118i|#anannbabn#########a#ana <u>0</u>00 C Ξ 010 ## sh 97001717 M • <u>02</u>0 L 035 ## oca04308420 025 C С 040 ## DLC \$c DLC \$d DLC 😣 🛨 025.04 053 #0 ZA4050 \$b ZA4460 025.04082 025.04087 083 04 025.04 \$0 (OCoLC-D)ocd00117477 \$2 22 \$5 OCoLC-D 025.042 150 ## Electronic information resources 360 ## \$i subdivision \$a Electronic information resources \$i under subjects 450 ## Digital information resources 450 ## Digital resources (Information resources) 450 ## Electronic information sources 450 ## Electronic resources (Information resources) 550 ## Information resources \$w g 670 ## LC database, Dec. 26, 1996 \$b (electronic information sources; electronic information resources; electronic resources) 670 ## Work cat.: 96053844: Teaching electronic literacy, 1997: \$b p. 16, etc. (electronic resources) Main Classes Tables 🔞 👻 <u>000</u> <u>100</u> <u>200</u> <u>300</u> <u>400</u> <u>500</u> <u>600</u> <u>700</u> <u>800</u> <u>900</u> Home T1 T2 T3 T3A T3B T3C T4 T5 T6 Home **Dewey Services Relocations & Discontinuations** Home At a glance Overview Introduction Glossary

|                                                                                                    |                                               | Home                               | Help   Preferences   Main Classes   Tables   Co | ntact   Logoff |
|----------------------------------------------------------------------------------------------------|-----------------------------------------------|------------------------------------|-------------------------------------------------|----------------|
| SEARCH ADVANCED SEARCH                                                                                                    |                                               | 1 LINK TO OPAC                     | English 🕶 WebDev                                | /ey (EN) ▼     |
| Search                                                                                                    | Build                                         |                                    | 5                                               | / 16 💽         |
| 025.04 Information storage and retrieval                                                                                              | Notes                                         |                                    |                                                 | •              |
| systems 🗸                                                                                                    | Comments                                      |                                    |                                                 | •              |
| 000 Computer science, information & general<br>works                                                                                  | Relative Index Terr                           | ns (English) 🛛 😣 🔻                 | Additional Terminology Sources                  | •              |
| O25         Operations of libraries, archives, information centers           025.04         Information storage and retrieval systems | Automated information<br>Campus-wide informat | systems<br>tion systemsinformation | LC Subject Headings                             | ⊗ -            |
| 025.04082         Womeninformation systems use,           025.04087         Disabled personsinformation systems use,                  | Computer network reso                         | To return to the We                | bDewey record click the link in                 |                |
| 025.042 World Wide Web                                                                                                    | Data bases                                    | the 083 field or use               | your browser's Back button.                     |                |
|                                                                                                    | Databanks                                     |                                    | Electronic government information               |                |
|                                                                                                    | Databases                                     |                                    | Electronic information resource searching       |                |
|                                                                                                    | DatabasesInformatio                           | n science                          | Electronic information resources                |                |
|                                                                                                    | Front and systems                             | ormation science                   | Electronic reference sources                    |                |
|                                                                                                    | Full-text databases                           | ormation science                   | Girls' computer network resources               |                |
|                                                                                                    | Full-text databasesinf                        | ormation science                   | Institutional repositories                      |                |
|                                                                                                    | Information storage an                        | d retkieval systems                | Keyword searching                               |                |
|                                                                                                    | Online information syst                       | tem                                | Women's computer network resources              |                |
|                                                                                                    | Precision (Information                        | science)                           | Z39.50 (Standard)                               |                |
|                                                                                                    | Recall (Information sci                       | ence)                              | eWorld (Online service)                         |                |
|                                                                                                    | Relevance (Information                        | science)                           | MeSH                                            | 😣 👻            |

|                                                                                                    | Home                             | Help   Preferences   Main Classes   Tables   Contact   Logoff                      |
|----------------------------------------------------------------------------------------------------|----------------------------------|------------------------------------------------------------------------------------|
| SEARCH ADVANCED SEARCH S BRON                                                                                                    | NSE COMMENTS A LINK TO OPAC      | English 💌 WebDewey (EN) 💌                                                          |
| Search GO                                                                                                    | Build                            | 5/16 💽                                                                             |
| 025.04 Information storage and retrieval systems                                                                                                    | Notes                            | •                                                                                  |
| •                                                                                                    | Comments                         | -                                                                                  |
| 000         Computer science, information & general works           020         Library & information sciences                                                                                  | Relative Index Terms (English)   | Additional Terminology Sources 🔹                                                   |
| 025         Operations of libraries, archives, information centers           025.04         Information storage and retrieval systems           025.04082         Womeninformation systems use, |                                  | LC Subject Headings 😣 🕨                                                            |
| 025.04087         Disabled personsinformation<br>systems use,           025.042         World Wide Web                                                                                          |                                  | MeSH 🛛 🗙 🔻                                                                         |
|                                                                                                    |                                  | BISAC Series Consel                                                                |
| Links to                                                                                                    | BISAC records work the same way. | COMPUTERSOnline ServicesGeneral<br>COMPUTERSOnline ServicesResource<br>Directories |
|                                                                                                    |                                  | <u>COMPUTERS-System Administration-Storage &amp;</u><br><u>Retrieval</u>           |
|                                                                                                    | •                                | 5/16 📀                                                                             |
| Main Classes                                                                                                    | Tables                           |                                                                                    |
| Home         000         100         200         300         400         500         600         700                                                                                            | 800 900 Home T1 T2 T3 T3A        | <u>T3B</u> <u>T3C</u> <u>T4</u> <u>T5</u> <u>T6</u>                                |
|                                                                                                    |                                  |                                                                                    |

Home | Help | Preferences | Main Classes | Tables | Contact | Logoff

| SEARCH ADVANCED SEARCH STROWSE COMMENTS                                                                                                    | English 💌 WebDewey (EN) 💌                 |
|----------------------------------------------------------------------------------------------------|-------------------------------------------|
| Main Classes         500       Science         500       Science         510       Mathematics         520       Astronomy         530       Physics         540       Chemistry         550       Earth sciences & geology         560       Fossils & prehistoric life         570       Life sciences; biology |                                           |
| Main Classes                                                                                                    | Tables                                    |
| Home 000 100 200 300 400 500 600 700 800 900                                                                                                    | Home <u>T1 T2 T3 T3A T3B T3C T4 T5 T6</u> |
| Dewey Services Home At a glance Overview Introduction Glossary Relocations & Discontinuat                                                                                                    | ions                                      |

Access the Main Classes hierarchy from a tab at the top, or from the links at the bottom of each screen ...

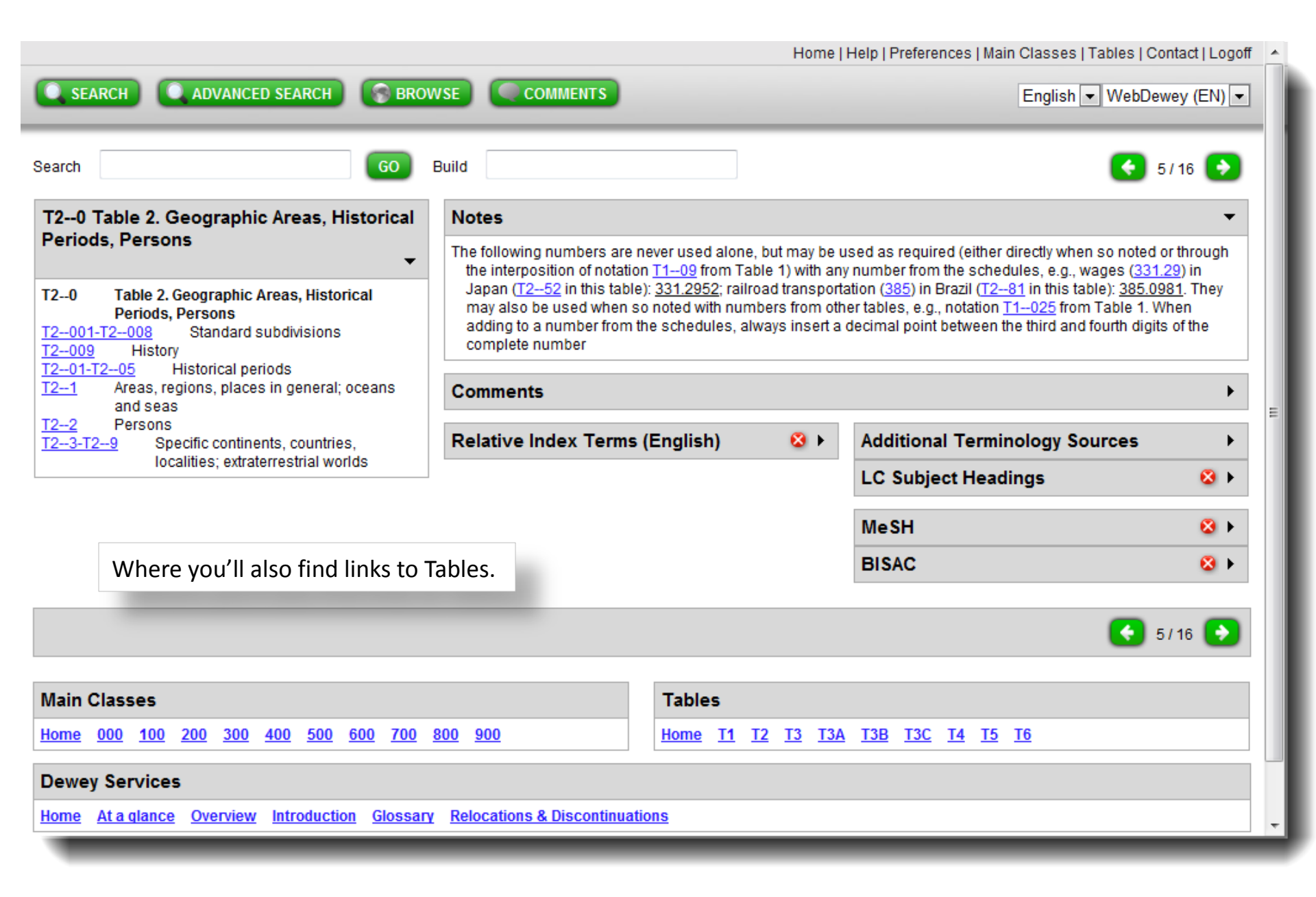

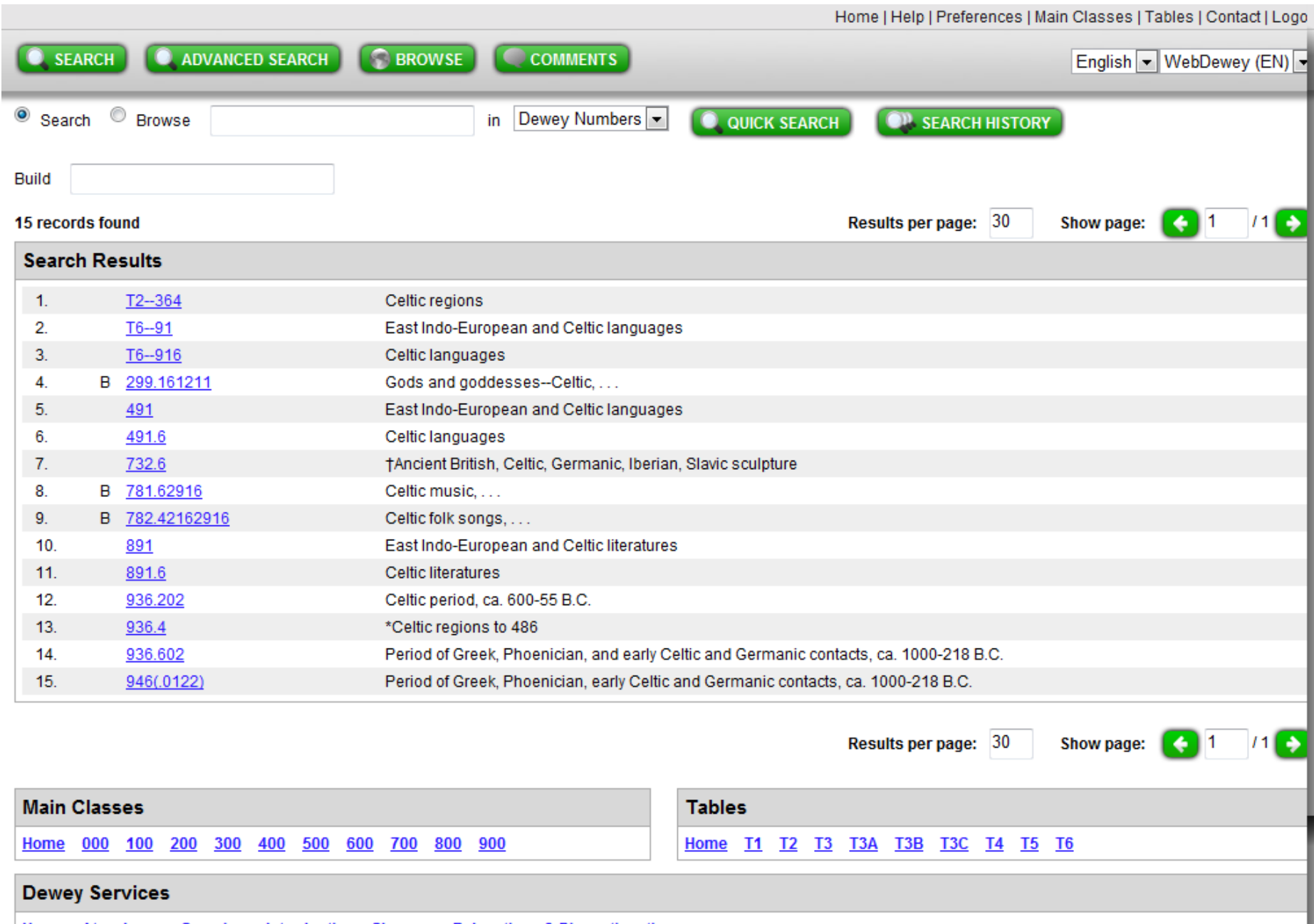

Home At a glance Overview Introduction Glossary Relocations & Discontinuations

| SEARCH ADVANCED SEARCH SBROW                                                                                                    |                              | Home            | Help   Preferences   Main Classes   Tab<br>English 💌 \ | oles   Contact   Logoff<br>WebDewey (EN) 🔽 |  |  |  |  |
|----------------------------------------------------------------------------------------------------|------------------------------|-----------------|--------------------------------------------------------|--------------------------------------------|--|--|--|--|
| Search GO E                                                                                                    | Build                        |                 |                                                        | 8/15 📀                                     |  |  |  |  |
| 781.62916 Celtic music,         •           700         Arts & recreation           780         Music                                                                                                    | Notes                        |                 |                                                        | <b>•</b>                                   |  |  |  |  |
| 781-788         Principles, forms, ensembles, voices, instruments           781         General principles and musical forms           781.2-781.8         Other principles and musical forms                                                                            | Relative Index Terms         | (English) 🛛 😣 ▸ | Additional Terminology Sourc                           | es 🕨                                       |  |  |  |  |
| 781.6       *Traditions of music         781.62       Folk music         781.621-781.629       Folk music of specific ethnic and national groups                                                                                                    |                              |                 | LC Subject Headings                                    | 8 F                                        |  |  |  |  |
| 781.62916 Celtic music,                                                                                                    |                              |                 | BISAC                                                  | 4 12<br>2 1                                |  |  |  |  |
|                                                                                                    |                              |                 |                                                        | 8/15 📀                                     |  |  |  |  |
| Main Classes Tables                                                                                                    |                              |                 |                                                        |                                            |  |  |  |  |
| Home         000         100         200         300         400         500         600         700         800         900         Home         T1         T2         T3         T3A         T3B         T3C         T4         T5         T6           Dewey Services |                              |                 |                                                        |                                            |  |  |  |  |
| Home At a glance Overview Introduction Glossary                                                                                                    | Relocations & Discontinuatio | ns<br>) OCLC    |                                                        |                                            |  |  |  |  |

Domestic and international trademarks and/or service marks of OCLC Online Computer Library Center, Inc. and its affiliates

| <u>Home</u> | <u>000</u> | <u>100</u> | <u>200</u> | <u>300</u> | <u>400</u> | <u>500</u> | <u>600</u>  | <u>700</u> | <u>800</u> | <u>900</u>                |     | <u>Home</u> | <u>T1</u> | <u>T2</u> | <u>T3</u> | <u>T3A</u> | <u>T3B</u> | <u>T3C</u> | <u>T4</u> | <u>T5</u> | <u>T6</u> |    |   |
|-------------|------------|------------|------------|------------|------------|------------|-------------|------------|------------|---------------------------|-----|-------------|-----------|-----------|-----------|------------|------------|------------|-----------|-----------|-----------|----|---|
| Dewe        | y Ser      | rvice      | 5          |            |            |            |             |            |            |                           |     |             |           |           |           |            |            |            |           |           |           |    |   |
| Home        | Ata        | glance     | Ove        | rview      | Intro      | ductio     | on <u>G</u> | lossar     | <u>v R</u> | elocations & Discontinuat | ion | <u>s</u>    |           |           |           |            |            |            |           |           |           | 19 | 9 |

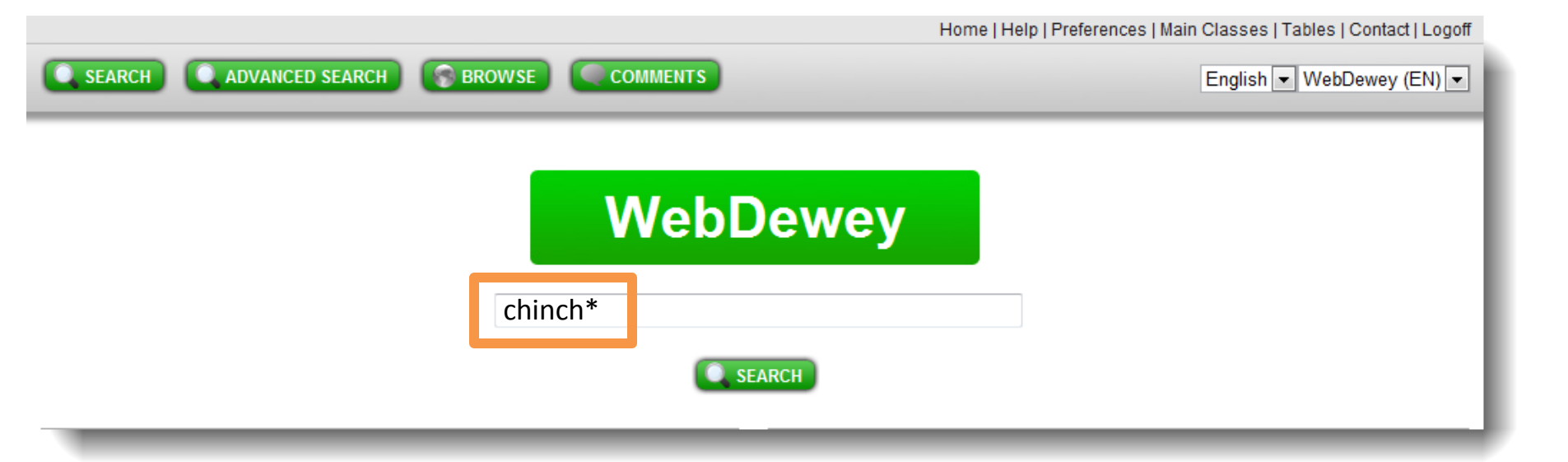

Use truncation and character masking to include variant spellings or when you are unsure of the correct spelling.

|                                                                                                    |                                        | Home                                    | Help   Preferences   Main Classes   Tables          | Contact   Logoff |  |  |  |  |  |  |
|----------------------------------------------------------------------------------------------------|----------------------------------------|-----------------------------------------|-----------------------------------------------------|------------------|--|--|--|--|--|--|
| SEARCH ADVANCED SEARCH SBROWS                                                                             | SE COMMENTS                            | LINK TO OPAC                            | English 👻 Web                                       | Dewey (EN) 💌     |  |  |  |  |  |  |
| Search GO B                                                                                               | uild                                   |                                         | C                                                   | 717 💽            |  |  |  |  |  |  |
| 636.93593 Chinchillas, 👻                                                                                  | Notes                                  |                                         |                                                     | •                |  |  |  |  |  |  |
| 600     Technology       630     Agriculture       636     Animal husbandry       636.9     Other mammals | Comments >                             |                                         |                                                     |                  |  |  |  |  |  |  |
| 636.935 Rodentsanimal husbandry,<br>636.93593 Chinchillas,                                                | Relative Index Terms                   | (English) 🛛 😣 🕨                         | Additional Terminology Sources                      | •                |  |  |  |  |  |  |
|                                                                                                    |                                        |                                         | LC Subject Headings                                 | ⊗ ►              |  |  |  |  |  |  |
|                                                                                                    |                                        |                                         | MeSH                                                | 8 ►              |  |  |  |  |  |  |
|                                                                                                    |                                        |                                         | BISAC                                               | ⊗ ►              |  |  |  |  |  |  |
| 517 🔂                                                                                                    |                                        |                                         |                                                     |                  |  |  |  |  |  |  |
| Main Classes                                                                                              |                                        | Tables                                  |                                                     |                  |  |  |  |  |  |  |
| <u>Home 000 100 200 300 400 500 600 700 80</u>                                                            | <u>00 900</u>                          | Home T1 T2 T3 T3A                       | <u>T3B</u> <u>T3C</u> <u>T4</u> <u>T5</u> <u>T6</u> |                  |  |  |  |  |  |  |
| Dewey Services                                                                                            |                                        |                                         |                                                     |                  |  |  |  |  |  |  |
| Home At a glance Overview Introduction Glossary                                                           | Relocations & Discontinuatio           | <u>ns</u>                               |                                                     |                  |  |  |  |  |  |  |
| Domestic and international trac                                                                           | © 2010<br>demarks and/or service marks | ) OCLC<br>of OCLC Online Computer Libra | ry Center, Inc. and its affiliates                  |                  |  |  |  |  |  |  |

|                                                                               | Home   Help   Preferences   Main Classes   Tables   Contact   Logoff                                                                               |
|-------------------------------------------------------------------------------|----------------------------------------------------------------------------------------------------|
| SEARCH ADVANCED SEARCH STORE COMMENTS                                         | English 👻 WebDewey (EN) 💌                                                                                                    |
| Browse WebDewey                                                               |                                                                                                    |
| Browse for                                                                    | <ul> <li>Dewey Numbers (with Captions)</li> <li>Relative Index</li> <li>LCSH</li> <li>MeSH</li> <li>BISAC</li> <li>BISAC</li> <li>CLEAR</li> </ul> |
| Main Classes                                                                  | Tables                                                                                                    |
| Home 000 100 200 300 400 500 600 700 800 900                                  | Home T1 T2 T3 T3A T3B T3C T4 T5 T6                                                                                                    |
| Dewey Services                                                                |                                                                                                    |
| Home At a glance Overview Introduction Glossary Relocations & Discontinuation | ions                                                                                                    |
|                                                                               | $\mathbb{R}$                                                                                                    |

| SEARCH       ADVANCED SEARCH       EBROWSE       COMMENTS       English        WebDewey (EN)          Search       Browse       633.2       in       Dewey Numbers (with Captons)        Cource BROWSE       SEARCH HISTORY         Build       Browse Results       Browse results       Browse results         633.10       *Rice       Browse results         633.200       Standard subdivisions       Bs32000       Standard subdivisions         633.201       Parage crops       Biology       Bandard subdivisions         633.202       Pasters and their grasses       Biology       Biology         8       S20001-653.2009       Standard subdivisions       Biology         8       S33.208       "Cultivation, harvesting, related topics of forage crops       Biology         8       S33.208       Standard subdivisions       Biology       Biology         9       S33.208       Standard subdivisions       Biology       Biology         9       S33.208       Standard subdivisions       Biology       Biology         9       S33.208       Standard subdivisions       Biology       Biology       Biology         9       S33.208       Standard subdivisions       Biology       Biology       Biology <td< th=""><th></th><th></th><th>Home   Help   Preferences   Main Classes   Tables   Cont</th><th>act   Logo</th></td<>                                                                                                    |       |                                   | Home   Help   Preferences   Main Classes   Tables   Cont | act   Logo |  |
|----------------------------------------------------------------------------------------------------|-------|-----------------------------------|----------------------------------------------------------|------------|--|
| Search       Browse       633.2       in       Dewey Numbers (with Captions)       COUCK BROWSE       SEARCH HISTORY         Build       Image: Control of the second second sec                                                                                                    |       | SEARCH                            | RCH SBROWSE COMMENTS English VebDewe                     | y (EN) 🔻   |  |
| Search       Browse       633.2       in       Dewey Numbers (with Captions)       Image: Control of the control of the contr                                                                             | _     |                                   |                                                          |            |  |
| Build  PAGE UP  PAGE UP  PAGE UP  Particle  Browse Results  Browse Results Browse Results Browse Results Browse  | © s   | earch <sup>(e)</sup> Browse 633.2 | in Dewey Numbers (with Captions) 💌 🌘 QUICK BROWSE        |            |  |
| Build  Packe UP PAGE DOWN Browse results  Browse Results  Sample Standard Subdivisions G33.2001-633.2009 Standard Subdivisions G33.201-633.2009 Standard Subdivisions G33.202 Pastures and their grasses G33.208 Stockstore and their grasses G33.208 Stockstore and their grasses G33.208 Stockstore and their grasses G33.208 Stockstore and their grasses G33.208 Stockstore and their grasses G33.208 Stockstore and their grasses G33.208 Stockstore and their grasses G33.208 Stockstore and their grasses G33.208 Stockstore and their grasses G33.208 Stockstore and their grasses G33.208 Stockstore and their grasses G33.208 Stockstore and their grasses G33.22 Stockstore and their grasses G33.23 Stockstore and their grasses G33.24 Stockstore and their grasses Stockstore and their grasses Stockstore and th |       |                                   |                                                          |            |  |
| PAGE UP         PAGE DOWN           Browse results           Browse results           633.18         *Rice           633.22         Forage crops           633.2001-633.2009         Standard subdivisions           633.201         Pastures and their grasses           633.202         Pastures and their grasses           633.203         "Cultivation, harvesting, related topics of forage crops           B         633.20868           B         533.20868           B         533.20868           Silos         B           B         533.20868           Silos         B           B         533.20868           Silos         B           B         533.20868           Silos         B           B         533.208           G33.21         "Bent grasses (Aprostis)           G33.22         *Orchard grasse           B         533.225           Cereal grasses         B           B         533.225           Correl grasse         Correl grasse           B         533.225           Correl grasge crop           B         533.225                                                                                                    | Build |                                   |                                                          |            |  |
| PAGE UP         PAGE DOWN         Browse results           633.18         *Rice         633.20         Forage crops           633.20         Forage crops         633.200         Standard subdivisions           633.202         Pastures and their grasses         633.202           633.203         *Cultivation, harvesting, related topics of forage crops         633.202           633.203         *Cultivation, harvesting, related topics of forage crops         633.203           633.204         *Stins,         633.203           8         533.20858         Silos,           8         633.201         'Bluegrasses (Poa)           633.21         *Bluegrasses (Poa)           633.22         *Orchard grass           633.22         *Orchard grasse           633.22         *Orchard grasses           633.22         *Orchard grasses           633.221         *Bluegrasses (Agrostis)           633.225         Cereal grasses           8         633.225           9         Correal grasses           9         633.225           9         Corread grasse (Agrostis)           9         633.225           9         Corered grasse (Agrostic)           9                                                                                                    | _     |                                   |                                                          |            |  |
| Browse Results         633.18       "Rice         633.20       Forage crops         633.201-633.2009       Standard subdivisions         633.202       Pastures and their grasses         633.202       Pastures and their grasses         633.208       "Cultivation, harvesting, related topics of forage crops         B       633.208         B       533.208         Cultivation, harvesting, related topics of forage crops         B       533.208         Silos,         B       533.208         Silos,         B       533.208         Silos,         B       533.208         Silos,         B       533.209         Silos,         B       533.208         Silos,       Silos,         B       533.201         B       Silos,         B       533.202         * Orchard grass       Gas.224         * Orchard grass       Gas.225         Gereal grasses       Gas.2251         B       633.2251         B       633.2251         B       Gas.2251         B       Gas.2251 <th>•</th> <th>PAGE UP</th> <th>Browse results</th> <th></th>                                                                                                    | •     | PAGE UP                           | Browse results                                           |            |  |
| Browse Results           633.18         *Rice           633.2         Forage crops           633.2001-633.2009         Standard subdivisions           633.202         Pastures and their grasses           633.203         *Cultivation, harvesting, related topics of forage crops           8         633.208           8         633.209           9         *Cultivation, harvesting, related topics of forage crops           8         633.208           9         533.208           9         533.208           9         533.209           9         Discomycete diseases-forage crops,           633.21         "Bluegrasses (Poa)           633.22         *Orchard grass           633.22         *Orchard grass           633.23         "Bent grasses (Agrostis)           633.24         *Timothy           9         533.251           9         Cereal grasses           8         633.251           9         Vineat-forage crop,           8         633.255           9         Corn-forage crop,           8         633.255           9         Corn-forage crop,           8                                                                                                    |       | DH                                |                                                          |            |  |
| 633.18         *Rice           633.2         Forage crops           633.2001-633.2009         Standard subdivisions           633.201         Pastures and their grasses           633.202         Pastures and their grasses           633.203         *Cultivation, harvesting, related topics of forage crops           8         633.208           8         633.208           9         Cultivation, harvesting, related topics of forage crops           8         633.208           9         Silos,           8         633.208           9         Discomycete diseases-forage crops,           633.21         *Biorgrasses (Poa)           633.22         *Orchard grass           633.23         *Bent grasses (Agrostis)           633.24         *Timothy           633.25         Cereal grasses           8         633.251         Wheat-forage crop,           8         633.255         Corn-forage crop,           8         633.255         Corn-forage crop,           8         633.255         Corn-forage crop,           8         633.255         Batey-forage crop,           8         633.255         Batey-forage crop, <th>Bro</th> <th>wse Results</th> <th></th> <th></th>                                                                                                    | Bro   | wse Results                       |                                                          |            |  |
| 633.2Forage crops633.2001-633.2009Standard subdivisions633.202Pastures and their grasses633.203"Cultivation, harvesting, related topics of forage crops8633.208688Silos,8633.2089479Discomycete diseases-forage crops,633.21"Bluegrasses (Poa)633.22"Orchard grass633.23"Bent grasses (Agrostis)633.24"Timothy633.25Cereal grasses8633.2519Wheat-forage crop,8633.2559Corm-forage crop,8633.2569Barley-forage crop,8633.2569Barley-forage crop,9633.2569Barley-forage crop,9633.2569Barley-forage crop,9633.2569Barley-forage crop,9633.2569Barley-forage crop,9633.25719Millets-forage crop,9633.25749Sorghums-forage crop,9633.269Sedges633.27Panicoideae grasses633.28Other Poolideae grasses                                                                                                    |       | <u>633.18</u>                     | *Rice                                                    |            |  |
| 633.2001-633.2009Standard subdivisions633.202Pastures and their grasses633.208*Cultivation, harvesting, related topics of forage cropsB633.20868Silos,B633.20868Silos,B633.20847Discomycete diseases-forage crops,633.21*Bluegrasses (Poa)633.22*Orchard grass633.23*Bent grasses (Agrostis)633.24*Timothy633.25Cereal grassesB633.251Wheat-forage crop,B633.2530ats-forage crop,B633.255Corn-forage crop,B633.256BBarley-forage crop,B633.2571Millets-forage crop,B633.2571BSarger crop,B633.2571Sarger crop,B633.2571Sarger crop,B633.2571Corn-forage crop,B633.2571Sarger crop,B633.2571Sarger crop,B633.2571Sarger crop,B633.2571Sarger crop,B633.26Sedges633.27Panicoideae grasses633.28Other Pooideae grasses                                                                                                    |       | <u>633.2</u>                      | Forage crops                                             |            |  |
| 633.202Pastures and their grasses633.208*Cultivation, harvesting, related topics of forage cropsB633.20898B633.208947Discomycete diseases-forage crops,633.21*Billuegrasses (Poa)633.22*Orchard grass633.23*Bent grasses (Agrostis)633.24*Timothy633.25Cereal grassesB633.251Wheat-forage crop,B633.2530ats-forage crop,B633.255Corn-forage crop,B633.255Corn-forage crop,B633.256B arley-forage crop,B633.2571Millets-forage crop,B633.256B arley-forage crop,B633.2571Millets-forage crop,B633.2571B633.2571B633.2571B633.2571Corn-forage crop,B633.2571B633.2571B633.2571B633.2674Sorghums-forage crop,B633.26Sedges633.26Sedges633.27Panicoideae grasses633.28Other Pooideae grasses                                                                                                    |       | 633.2001-633.2009                 | Standard subdivisions                                    |            |  |
| 633.208         *Cuttivation, harvesting, related topics of forage crops           B         633.20868         Silos,           B         633.208947         Discomycete diseases-forage crops,           633.21         *Bluegrasses (Poa)           633.22         *Orchard grass           633.23         *Bent grasses (Agrostis)           633.24         *Timothy           633.25         Cereal grasses           B         633.251         Wheat-forage crop,           B         633.253         Oats-forage crop,           B         633.255         Corn-forage crop,           B         633.255         Corn-forage crop,           B         633.255         Corn-forage crop,           B         633.255         Corn-forage crop,           B         633.255         Corn-forage crop,           B         633.255         Corn-forage crop,           B         633.256         Barley-forage crop,           B         633.2571         Millets-forage crop,           B         633.2574         Sorghums-forage crop,           B         633.26         Sedges           633.27         Panicoideae grasses           633.28<                                                                                                    |       | <u>633.202</u>                    | Pastures and their grasses                               |            |  |
| B633.20868Silos,B633.208947Discomycete diseases-forage crops,633.21*Bluegrasses (Poa)633.22*Orchard grass633.23*Bent grasses (Agrostis)633.24*Timothy633.25Cereal grassesB633.251Wheat-forage crop,B633.254RyseOdts-forage crop,B633.255Corn-forage crop,B633.256Corn-forage crop,B633.256B633.2571Wilets-forage crop,B633.256B633.2571B633.2571B633.2571B633.2571B633.2571B633.2571B633.2571B633.2571B633.2574Sorghums-forage crop,B633.26Sedges633.27Panicoideae grasses633.28Other Pooideae grasses                                                                                                    |       | <u>633.208</u>                    | *Cultivation, harvesting, related topics of forage crops |            |  |
| B633.208947Discomycete diseases-forage crops,633.21*Bluegrasses (Poa)633.22*Orchard grass633.23*Bent grasses (Agrostis)633.24*Timothy633.25Cereal grassesB633.251Wheat-forage crop,B633.253Oats-forage crop,B633.255Corn-forage crop,B633.255Corn-forage crop,B633.256BBaltey-forage crop,B633.2571Millets-forage crop,B633.2571Sorghums-forage crop,B633.2571Sorghums-forage crop,B633.2571SoldgesG33.26SedgesG33.27Panicoideae grassesG33.28Other Pooldeae grasses                                                                                                    | В     | <u>633.20868</u>                  | Silos,                                                   |            |  |
| 633.21       *Bluegrasses (Poa)         633.22       *Orchard grass         633.23       *Bent grasses (Agrostis)         633.24       *Timothy         633.25       Cereal grasses         B       633.251       Wheat-forage crop,         B       633.253       Oats-forage crop,         B       633.255       Corn-forage crop,         B       633.256       Barley-forage crop,         B       633.256       Barley-forage crop,         B       633.2571       Millets-forage crop,         B       633.2571       Millets-forage crop,         B       633.2571       Millets-forage crop,         B       633.257       Sorghums-forage crop,         G       633.257       Panicoideae grasses         633.26       Sedges       Sold         633.27       Panicoideae grasses       Sold         G       Sala       Other Pooideae grasses                                                                                                    | В     | <u>633.208947</u>                 | Discomycete diseasesforage crops,                        |            |  |
| 633.22         *Orchard grass           633.23         *Bent grasses (Agrostis)           633.24         *Timothy           633.25         Cereal grasses           B         633.251           Wheat-forage crop,           B         633.253           Oats-forage crop,           B         633.255           Corn-forage crop,           B         633.255           Corn-forage crop,           B         633.255           Corn-forage crop,           B         633.257           B         633.2571           Millets-forage crop,           B         633.2571           B         633.2574           Sorghums-forage crop,           B         633.266           B         Sedges           633.261         Sedges           633.257         Panicoideae grasses           633.27         Other Pooideae grasses                                                                                                    |       | <u>633.21</u>                     | *Bluegrasses (Poa)                                       |            |  |
| 633.23       *Bent grasses (Agrostis)         633.24       *Timothy         633.25       Cereal grasses         B       633.251       Wheat-forage crop,         B       633.253       Oats-forage crop,         B       633.254       Rye-forage crop,         B       633.255       Corn-forage crop,         B       633.256       Barley-forage crop,         B       633.2571       Millets-forage crop,         B       633.2574       Sorghums-forage crop,         B       633.266       Sedges         633.27       Panicoideae grasses         633.28       Other Pooideae grasses                                                                                                    |       | <u>633.22</u>                     | *Orchard grass                                           |            |  |
| 633.24       *Timothy         633.25       Cereal grasses         B       633.251       Wheatforage crop,         B       633.253       Oatsforage crop,         B       633.254       Ryeforage crop,         B       633.255       Cornforage crop,         B       633.256       Barleyforage crop,         B       633.2571       Milletsforage crop,         B       633.2574       Sorghumsforage crop,         633.26       Sedges         633.27       Panicoideae grasses         633.28       Other Pooideae grasses                                                                                                    |       | <u>633.23</u>                     | *Bent grasses (Agrostis)                                 |            |  |
| 633.25       Cereal grasses         B       633.251       Wheat-forage crop,         B       633.253       Oatsforage crop,         B       633.254       Ryeforage crop,         B       633.255       Cormforage crop,         B       633.256       Barleyforage crop,         B       633.257       Cormforage crop,         B       633.2571       Milletsforage crop,         B       633.2574       Sorghumsforage crop,         633.26       Sedges         633.27       Panicoideae grasses         633.28       Other Pooideae grasses                                                                                                    |       | <u>633.24</u>                     | *Timothy                                                 |            |  |
| B       633.251       Wheat-forage crop,         B       633.253       Oatsforage crop,         B       633.254       Ryeforage crop,         B       633.255       Cornforage crop,         B       633.256       Barleyforage crop,         B       633.2571       Milletsforage crop,         B       633.2574       Sorghumsforage crop,         633.26       Sedges         633.27       Panicoideae grasses         633.28       Other Pooideae grasses                                                                                                    |       | <u>633.25</u>                     | Cereal grasses                                           |            |  |
| B       633.253       Oats-forage crop,         B       633.254       Rye-forage crop,         B       633.255       Corn-forage crop,         B       633.256       Barley-forage crop,         B       633.2571       Millets-forage crop,         B       633.2574       Sorghums-forage crop,         B       633.257       Sorghums-forage crop,         B       633.2574       Sorghums-forage crop,         633.26       Sedges         633.27       Panicoideae grasses         633.28       Other Pooideae grasses                                                                                                    | В     | <u>633.251</u>                    | Wheatforage crop,                                        |            |  |
| B       633.254       Ryeforage crop,         B       633.255       Cornforage crop,         B       633.256       Barleyforage crop,         B       633.2571       Milletsforage crop,         B       633.2574       Sorghumsforage crop,         633.26       Sedges         633.27       Panicoideae grasses         633.28       Other Pooideae grasses                                                                                                    | В     | <u>633.253</u>                    | Oatsforage crop,                                         |            |  |
| B       633.255       Cornforage crop,         B       633.256       Barleyforage crop,         B       633.2571       Milletsforage crop,         B       633.2574       Sorghumsforage crop,         633.26       Sedges         633.27       Panicoideae grasses         633.28       Other Pooideae grasses                                                                                                    | В     | <u>633.254</u>                    | Ryeforage crop,                                          |            |  |
| B       633.256       Barley-forage crop,         B       633.2571       Milletsforage crop,         B       633.2574       Sorghumsforage crop,         633.26       Sedges         633.27       Panicoideae grasses         633.28       Other Pooideae grasses                                                                                                    | В     | <u>633.255</u>                    | Corn-forage crop,                                        |            |  |
| B       633.2571       Milletsforage crop,         B       633.2574       Sorghumsforage crop,         633.26       Sedges         633.27       Panicoideae grasses         633.28       Other Pooideae grasses                                                                                                    | В     | <u>633.256</u>                    | Barleyforage crop,                                       |            |  |
| B       633.2574       Sorghumsforage crop,         633.26       Sedges         633.27       Panicoideae grasses         633.28       Other Pooideae grasses                                                                                                    | В     | <u>633.2571</u>                   | Milletsforage crop,                                      |            |  |
| 633.26     Sedges       633.27     Panicoideae grasses       633.28     Other Pooideae grasses                                                                                                    | В     | <u>633.2574</u>                   | Sorghumsforage crop,                                     |            |  |
| 633.27 Panicoideae grasses<br>633.28 Other Pooideae grasses                                                                                                    |       | 633.26                            | Sedges                                                   |            |  |
| 633.28 Other Pooldeae grasses                                                                                                    |       | 633.27                            | Panicoideae grasses                                      |            |  |
|                                                                                                    |       | 633.28                            | Other Pooldeae grasses                                   | _          |  |
| b33.3 Legumes, torage crops other than grasses and legumes                                                                                                    |       | <u>b33.3</u>                      | Legumes, torage crops other than grasses and legumes     |            |  |

| SEARCH ADVANCED SEARCH BROWSE COMMENTS |                                                                                                    |                                           |  |  |  |  |  |
|----------------------------------------|----------------------------------------------------------------------------------------------------|-------------------------------------------|--|--|--|--|--|
| ⊙ Sear                                 | Search ○Browse mars in All Fields ✓ QUICK SEARCH SEARCH HISTORY                                                                                                    |                                           |  |  |  |  |  |
| Build                                  | Build 133.535                                                                                                    |                                           |  |  |  |  |  |
| 30 recor                               | 30 records found         When building numbers copy them to the Build box. Your work is saved while you go from screen to screen in the service or until you log off WebDewey. |                                           |  |  |  |  |  |
| 1.                                     | <u>T29923</u>                                                                                                    | Mars                                      |  |  |  |  |  |
| 2.                                     | <u>133.535</u>                                                                                                    | Mars                                      |  |  |  |  |  |
| 3.                                     | B 508.2099923                                                                                                    | Mars (Planet)seasons,                     |  |  |  |  |  |
| 4.                                     | <u>523</u>                                                                                                    | Specific celestial bodies and phenomena   |  |  |  |  |  |
| 5.                                     | M 523 vs. 559.9                                                                                                    | Earth sciences in extraterrestrial worlds |  |  |  |  |  |
| 6.                                     | 5. <u>523.43</u> *Mars                                                                                                    |                                           |  |  |  |  |  |
| 7.                                     | B <u>523.431</u>                                                                                                    | Mars (Planet)gravity,                     |  |  |  |  |  |
| 8.                                     | B <u>523.432</u>                                                                                                    | Optical propertiesMars (Planet),          |  |  |  |  |  |
| 9.                                     | B <u>523.51099923</u>                                                                                                    | MeteoritesMars (Planet),                  |  |  |  |  |  |
| 10                                     | B 538 767099923                                                                                                    | Mars (Planet)ionosphere                   |  |  |  |  |  |

|         |                   |                           |                                  |                                     | Use the search h          | istory to repeat or | r revise your searches. |
|---------|-------------------|---------------------------|----------------------------------|-------------------------------------|---------------------------|---------------------|-------------------------|
|         | EARCH             | http:/                    | ANGED SEADO<br>Webdeweyen.j      | ansoft. de/webdewey/                | showHistory. html - Winde | ows Inter 💶 🗖 🗙     |                         |
| Se:     | arch Of           | 🦲 http://v                | webdeweyen.panso                 | oft.de/webdewey/showHisto           | ry.html                   | *                   |                         |
| 0.000   |                   | <u>F</u> ile <u>E</u> dit | : <u>V</u> iew F <u>a</u> vorite | es <u>T</u> ools <u>H</u> elp       |                           |                     | SEARCH HISTORY          |
| Build   | 133.535           | Search                    | h History                        | CLOSE                               | CLEAR HISTORY             | <u>^</u>            |                         |
| 30 rec  | ords found        | 1                         | Search Type:<br>Timestamp:       | Browse<br>11/16/2010 23:56:17       | REPEAT                    |                     |                         |
| Sear    | ch Resu           | H                         | Selected:                        | × browse                            | REVISE                    |                     |                         |
| 1.      | T2                |                           | Term:<br>Index:                  | chin*<br>Relative Index             |                           |                     |                         |
| 2.      | 13                |                           |                                  |                                     |                           |                     |                         |
| 3.      | B <u>50</u>       | 2                         | Search Type:<br>Timestamp:       | Browse<br>11/16/2010 23:56:07       | REPEAT                    |                     |                         |
| 4.      | <u>52</u>         | 2                         | Selected:                        | × browse                            | REVISE                    |                     |                         |
| 5.      | M <u>52</u>       |                           | Term:                            | volcanoes                           |                           |                     |                         |
| 6.<br>7 | <u>52</u><br>B 52 |                           | Index:                           | Relative Index                      |                           |                     |                         |
| 8.      | B 52              | 3                         | Search Type:                     | Quick Search                        | DEDEAT                    |                     |                         |
| 9.      | B <u>52</u>       |                           | Timestamp:                       | 11/16/2010 23:55:53                 | REPEAT                    |                     |                         |
| 10      | B 53              | 8                         | Selected:                        | × search                            | REVISE                    |                     |                         |
|         |                   |                           | Term:<br>Index:                  | mars<br>Relative Index              |                           |                     |                         |
|         |                   |                           |                                  |                                     |                           |                     |                         |
|         |                   | 4                         | Search Type:<br>Timestamp:       | Quick Search<br>11/16/2010 23:55:43 | REPEAT                    |                     |                         |
|         |                   |                           | Selected:                        | × search                            | REVISE                    |                     |                         |
|         |                   |                           | Term:                            | enlar evetam                        |                           | <b>~</b>            |                         |
|         |                   | Done                      |                                  |                                     | 🍺 읳 Internet              | 🔍 100% 🔻 🛒          | 25                      |

|                                                                                | Home   Help   Preferences   Main Classes   Tables   Contact   Logoff |  |  |  |  |
|--------------------------------------------------------------------------------|----------------------------------------------------------------------|--|--|--|--|
| SEARCH ADVANCED SEARCH SBROWSE COMMENTS                                        | English 💌 WebDewey (EN) 💌                                            |  |  |  |  |
| Search                                                                         | <b>-</b>                                                             |  |  |  |  |
| Search for in All of T                                                         | pe All SEARCH SEARCH HISTORY                                         |  |  |  |  |
| Retain Search                                                                  |                                                                      |  |  |  |  |
| Comments                                                                       | ▼                                                                    |  |  |  |  |
| NEW COMMENT                                                                    |                                                                      |  |  |  |  |
|                                                                                |                                                                      |  |  |  |  |
| Main Classes                                                                   | Tables                                                               |  |  |  |  |
| <u>Home 000 100 200 300 400 500 600 700 800 900</u>                            | Home T1 T2 T3 T3A T3B T3C T4 T5 T6                                   |  |  |  |  |
| Dewey Services                                                                 |                                                                      |  |  |  |  |
| Home At a glance Overview Introduction Glossary Relocations & Discontinuations |                                                                      |  |  |  |  |
|                                                                                |                                                                      |  |  |  |  |
|                                                                                |                                                                      |  |  |  |  |
|                                                                                |                                                                      |  |  |  |  |
|                                                                                |                                                                      |  |  |  |  |
| To view comments you created, click the Comment                                | s button at the top of the screen                                    |  |  |  |  |
|                                                                                |                                                                      |  |  |  |  |
|                                                                                |                                                                      |  |  |  |  |

|                                                                                                    | Home   Help   Preferences   Main Classes   Tables   Contact   Logoff                                                                                                    |
|----------------------------------------------------------------------------------------------------|----------------------------------------------------------------------------------------------------|
| SEARCH ADVANCED SEARCH SBROWSE COM                                                                                                    | IMENTS English - WebDewey (EN) -                                                                                                    |
| Search<br>Search for domestic animals in All<br>Retain Search                                                                                                    | ▼ of Type All ▼ SEARCH HISTORY                                                                                                    |
| Comments         DDC#:       636.8         Type of Comment:       User         Title:       Domestic animals         Keywords:       Rebo, Zootie, Gateway         Comment:       Domestic Use for Libbie's children of fur         EDIT       DELETE                                                                                                    | ▪ and then search for your comments.                                                                                                    |
| Main Classes         Home       000       100       200       300       400       500       600       700       800       900         Dewey Services         Home       At a glance       Overview       Introduction       Glossary       Relocations & Control & Control & Contro & Control & Control & Contro & Contro & Contro | Tables         Home       T1       T2       T3       T3A       T3B       T3C       T4       T5       T6         Discontinuations       Image: Second second se |

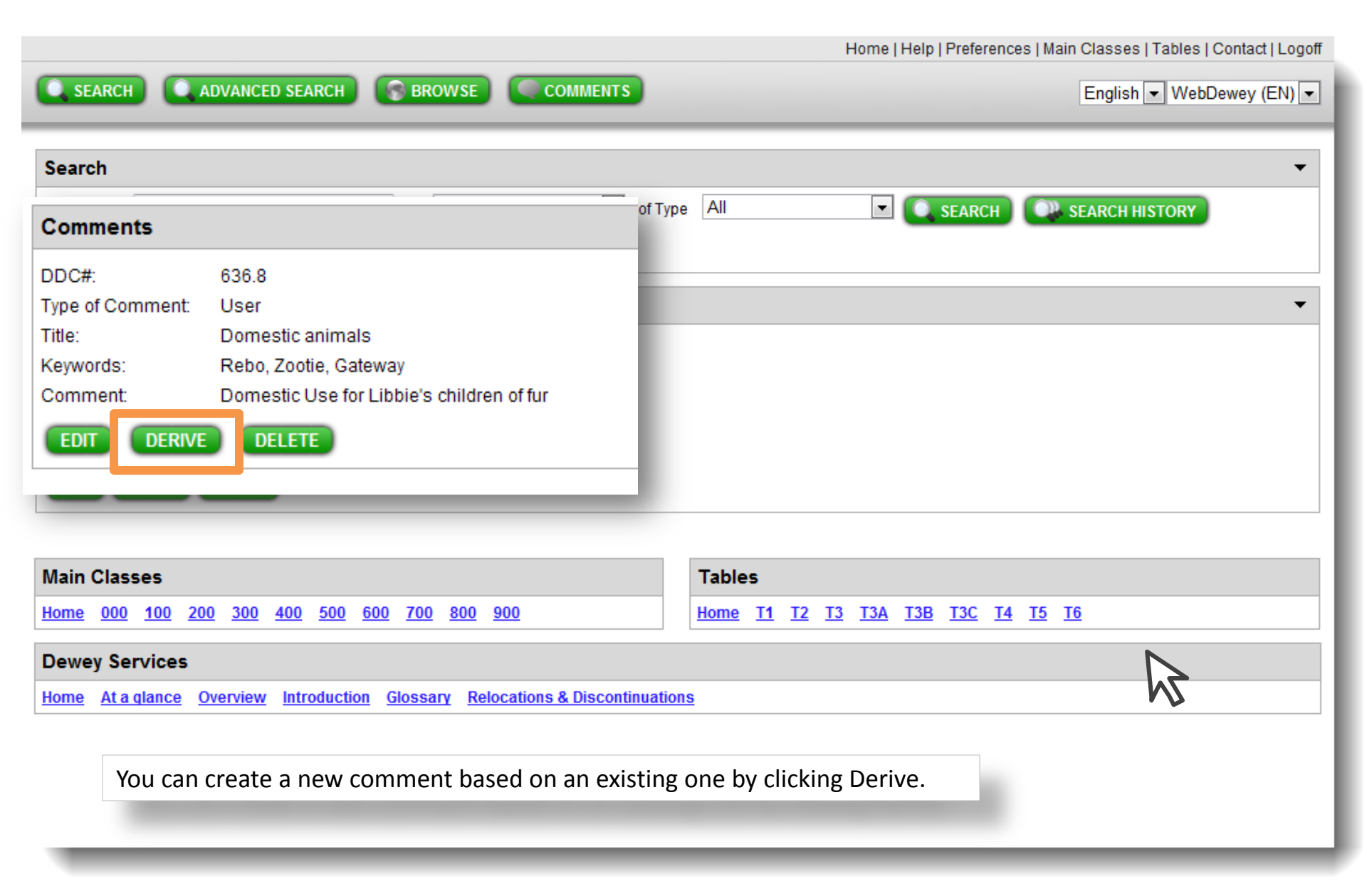

SEARCH

ADVANCED SEARCH

BROWSE

| Search                                  |                                                |                                                                        |             |        |  |
|-----------------------------------------|------------------------------------------------|------------------------------------------------------------------------|-------------|--------|--|
| Se                                      | Comments                                       |                                                                        | of Type All | SEARCH |  |
| C                                       | DDC#:<br>Type of Commen<br>Title:<br>Keywords: | 636.8<br>It: User<br>Domestic animals<br>cats, dogs, rabbits, hamsters |             |        |  |
| DD<br>Tyr                               | Comment:                                       | Common pets IVE DELETE                                                 |             |        |  |
| Title                                   | Title: Domestic animals                        |                                                                        |             |        |  |
| Keywords: cats, dogs, rabbits, hamsters |                                                |                                                                        |             | N      |  |
| Common pets                             |                                                | Common pets                                                            |             |        |  |
| S                                       | SAVE                                           |                                                                        |             |        |  |

Enter your changes and click Save.

000

Links Available

## The Library of Congress

|            |          |                | >> Go to Library of Congress Authorities |
|------------|----------|----------------|------------------------------------------|
| LIBRARY OF | CONGRESS | ONLINE CATALOG | <u>(</u> );                              |

Search History Headings Titles List Account Info Start Over New Search Request Help 🕦 List an Item DATABASE: Library of Congress Online Catalog YOU SEARCHED: Keyword (match all words) = multinational business SEARCH RESULTS: Displaying 1 through 25 of 122. Sort by: Relevance -Name: Main Author, **Full Title** Relevance Date # Creator, etc. Multinational business finance / David K. Eiteman, Arthur I. Stonehill, Michael H. Moffett. Eiteman, David K. 2009 [1] LIBRARY OF CONGRESS HOLDINGS INFORMATION NOT AVAILABLE Multinational business finance / David K. Eiteman, Arthur I. Stonehill, Michael H. Moffett. Eiteman, David K. 2007 2] ACCESS: CALL NUMBER: Jefferson or Adams Building Reading Rooms HG4027.5 .E36 2007 Economics for business / John Sloman and Kevin Hinde. Sloman, John, 1947-2010 [3]

LIBRARY OF CONGRESS HOLDINGS INFORMATION NOT AVAILABLE 000 Standardization of corporate environmental management : business case, multinational Moutchnik, Alexander. 2007 Links cement corporation / Alexander Moutchnik. Available [4] ACCESS: In WebDewey 2.0, you can link to one or more OPACs from a record display screen. Jefferson or Adam 000

Add Limits to Search Results

| 1 S BROV |                                    | Home   H                                                                              | Heli   Preferences   Jain Classes   Tables   Contact   Logoff                   |
|----------|------------------------------------|---------------------------------------------------------------------------------------|---------------------------------------------------------------------------------|
| -        | OPAC Options                       |                                                                                       | -                                                                               |
|          | Default                            | http://catalog.loc.gov/cgi-bin/P<br>DB=local&BOOL1=as+a+phra<br>28GKEY%29&CNT=25&HI%2 | /Pwebrecon.cgi?<br>)rase&FLD1=Keyword+Anywhere+%28GKEY%29+%<br>620%20ST=1&SAB1= |
|          | OPAC 1<br>DDC #                    | http://www.google.de                                                                  | ●<br>SAVE                                                                       |
| +        | Screen Layout                      |                                                                                       | You'll set your OPAC options in WebDewey Preferences                            |
|          | Reset your screen layo<br>defaults | out back to <b>RESET</b>                                                              |                                                                                 |
| •        |                                    |                                                                                       |                                                                                 |

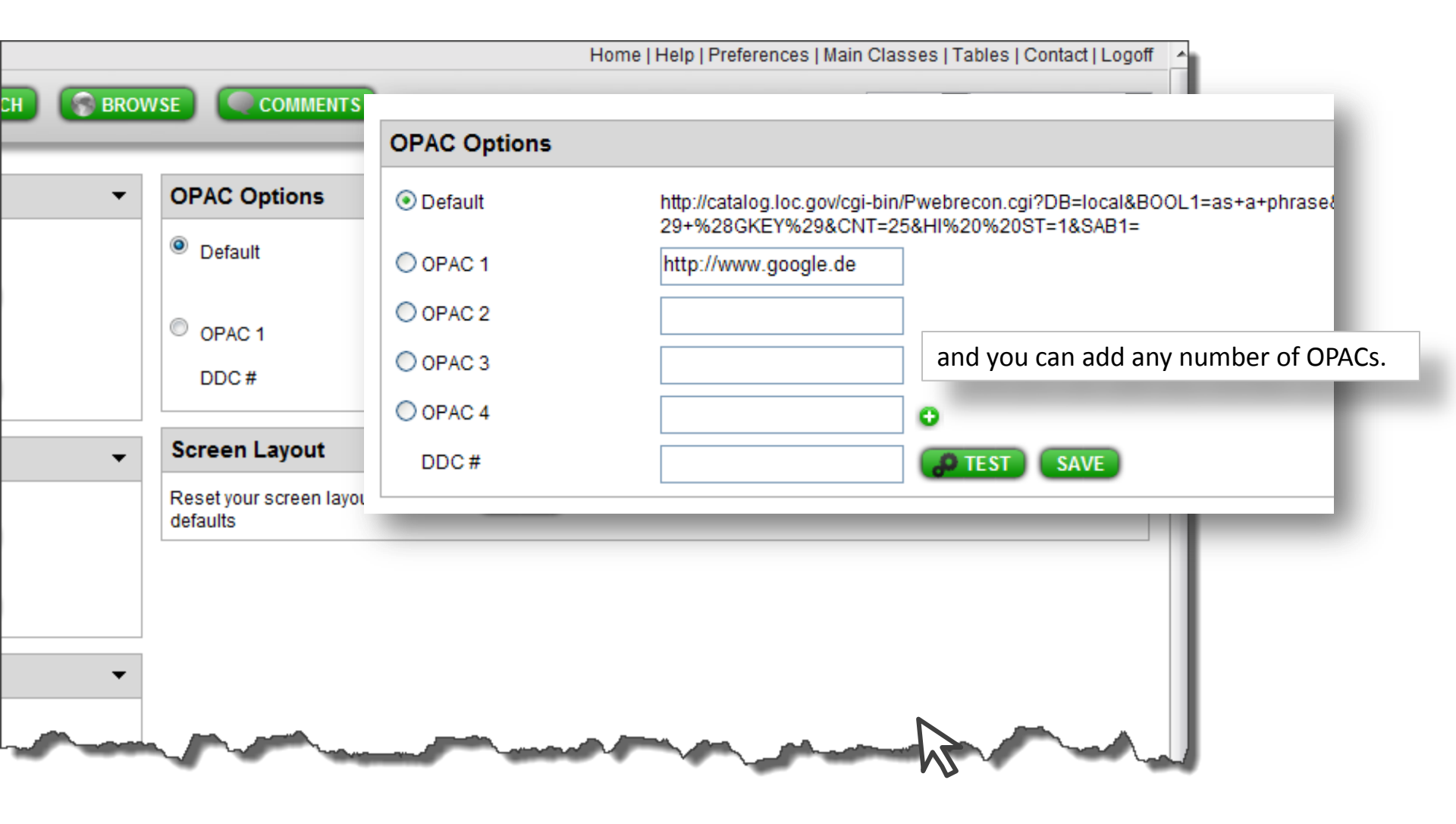

|                                                                                                    | Home   Help   Preferences   Main Classes   Tables   Contact   Logoff                                            |  |  |  |
|----------------------------------------------------------------------------------------------------|----------------------------------------------------------------------------------------------------|--|--|--|
| SEARCH ADVANCED SEARCH SEARCH COMMENTS                                                                                                    | English 👻 WebDewey (EN) 💌                                                                                       |  |  |  |
| Web                                                                                                    | Dewey                                                                                                    |  |  |  |
| Main Classes           Home         000         100         200         300         400         500         600         700         800         900 | Tables           Home         11         12         13         13B         13C         14         15         16 |  |  |  |
| Dewey Services                                                                                                    |                                                                                                    |  |  |  |
| Home At a glance Overview Introduction Glossary Relocations & Discontine                                                                            | uations                                                                                                    |  |  |  |
| This has been an overview of WebDewey 2.0. To learn more about this service, go to www.oclc.org/dewey.                                              |                                                                                                    |  |  |  |